## HOW TO REGISTER ARIANE EVALUATION VERSION

Make sure you have PAYPAL® payment capabilities. License includes updates and upgrading of your paid version.

Download the .**zip** or **7z** file. Create a folder for it. Save the .**zip** or **7z** file inside this folder and unzip it.

Activate the .exe file. There is a .pdf file containing a user's manual.

Upon opening this fully working evaluation version (limited to BIGHT-NESTs = 9, Bights that can have only three values « 2 », « 3 » et « 4 » , Distance "x" between the two innermost BIGHT-RIMs that can takes a value from « 1 » to « 8 ») otherwise fully functional of this powerful and user-friendly no-installation application you will see a screen as illustrated below. NB: in the licensed version the splash screen with a much shorter appearance on screen is less obtrusive.

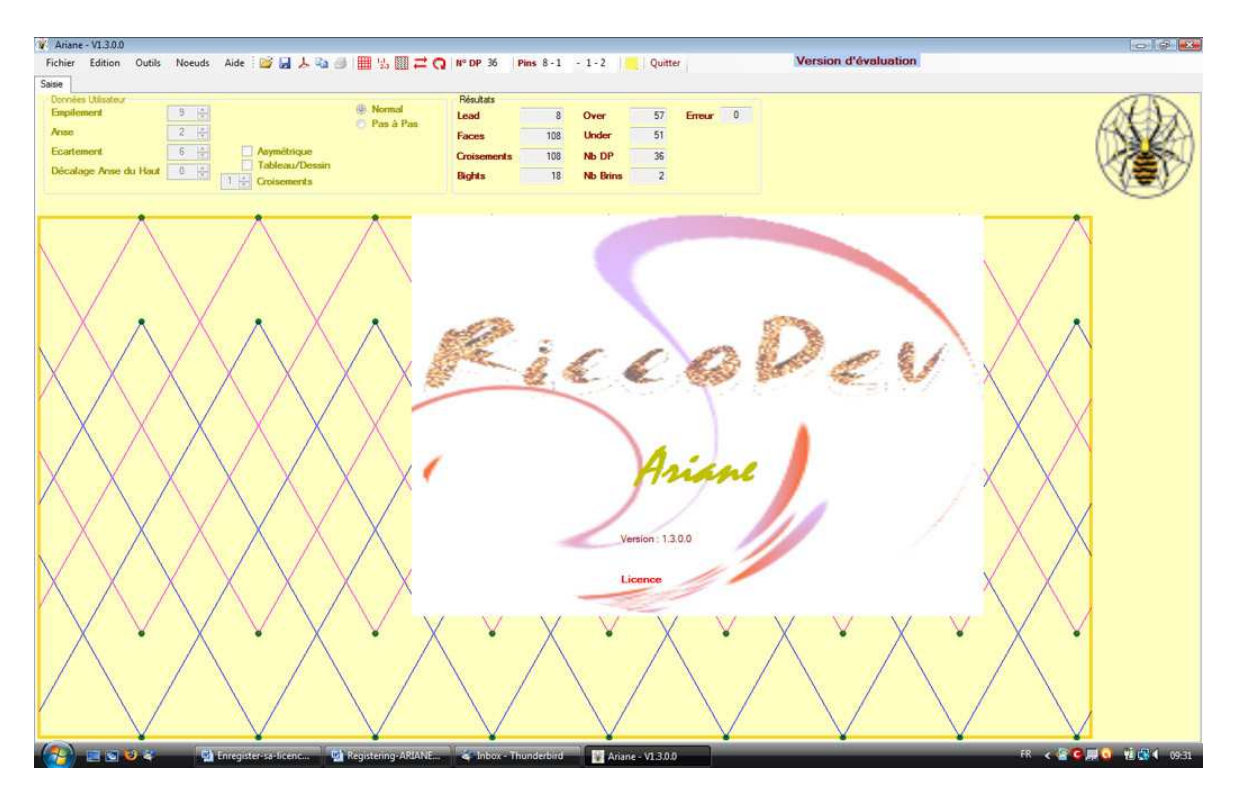

In the **Menu bar**, chose the last option on the right: **Help**. Open it and select the second option offered: **Request Licence (Code)**. (see illustration)

| Help                | <b>Evaluation Version</b> |
|---------------------|---------------------------|
| Tool Tips           |                           |
| Request Code        |                           |
| About RKnot Builder |                           |

### Activate this Request Code/Licence option

| e | License Information<br>Licence : 40 € via PayPal à | arianerecouvrement@gmail.com | PayPal |
|---|----------------------------------------------------|------------------------------|--------|
| D | email Address Name Surname                         |                              |        |
| - | email                                              | /rite Registering TXT        | Cancel |

Please fill in the appropriate boxes.

All this information is case-sensitive.

Make a note of what you entered if you want your code to be recognized if you ever have to re-enter it.

### \*\*\* Procedure using e-mailer installed on your computer:

The **EMAIL button** activates your computer's mailing software (you need one on the PC that is used for requesting the code).

You will be then asked to OK the sending. DO NOT MODIFY THE TEXT IN THE MAIL BODY PLEASE.

### \*\*\* Procedure using your EXTERNAL mailer service:

The Write Registering TXT button writes a .txt file named Ariane mail .txt that will be saved in the Working Directory.

You can then retrieve it to send it (without any modification) as an attachment to your mail to Claude HOCHET using your EXTERNAL mailer.

Prior to using this option, you should first verify that the **Working Directory** has been set up for the Ariane.exe directory.

or set your own personal **Working Directory** using **Outils / Configuration Tools / Configuration.** 

-----

Upon getting your PAYPAL payment Claude HOCHET will respond with a mail giving your personal licensing code.

You are advised to copy and paste the code rather than attempting to key it in yourself.

The code will be sent to you twice at a few minutes interval.

Don't try to use one of those temporary addresses site for licensing as this address will be the one the code will be sent to several days later.

If the address is no longer active you will not be able to get the code.

| Knots    | Help       | Version d'évaluation |
|----------|------------|----------------------|
| 2        |            |                      |
| Edition  | Code Entry |                      |
| Laterori | 5 B        |                      |

When you have received the code, return to the ARIANE opening screen and choose **Help**.

You will find that the **Request Code** option has been replaced by a **Code Entry** option. (See screen capture above). Choose this option.

The formula that opens then has 3 fields already filled in with the details that you provided when you requested the code. (see illustration below)

The bottom one is for you to enter the code.

|          | Code          |                     | <b></b> |
|----------|---------------|---------------------|---------|
| RiccoDer | email Address | user-ident@provider |         |
| ( )      | Name          | surname             |         |
| 2        | License Code  | 0123                |         |
|          |               | OK Cancel           |         |

Upon insertion of the code, confirmed by clicking on OK, your copy is immediately licensed and all restrictions that applied to the unlicensed version are removed. If, after entering the code, your copy is not licensed: first, verify that the licence code has been correctly copied correctly (NB if you have copied and pasted, ensure that you did not copy extra spaces preceding or following the code). If the code has been entered correctly, try closing and restarting ARIANE. In the unlikely event that this fails to resolve the problem, please contact Claude HOCHET.

Please acknowledge reception of the code, perhaps once you have successfully licensed your copy, which then leaves you the option to report any eventual problems.

As you can see in the illustration under the copy is branded with your **Name Surname** and **mail address**.

| 12 |      |         |       |       |      |         |               |    |              |          | - • • |
|----|------|---------|-------|-------|------|---------|---------------|----|--------------|----------|-------|
|    | File | Edition | Tools | Knots | Help | Licence | : NAME Surnar | ne | USER.IDENTI@ | Provider |       |
|    |      |         |       |       |      |         |               |    |              |          |       |
| 12 |      |         |       |       |      |         |               |    |              |          |       |
|    |      |         |       |       |      |         |               |    |              |          |       |
|    |      |         |       |       |      |         |               |    |              |          |       |
| 1  |      |         |       |       |      |         |               |    |              |          |       |

# HELP WITH PAYPAL

The illustrations are RKnot Builder's but ARIANE's are very similar From ARIANE double-click on the PAYPAL icon. This should open your web browser.

| V3.0.1   | .4                                                               |                         |                                                                                     |                                                      |          |
|----------|------------------------------------------------------------------|-------------------------|-------------------------------------------------------------------------------------|------------------------------------------------------|----------|
| Voeud    | s Aide                                                           |                         | Version d                                                                           | l'évaluation> Bight > 26 et Leac                     | > 19     |
| 0        |                                                                  |                         |                                                                                     |                                                      |          |
| dition   | Saisie Matrice                                                   | Dessin                  |                                                                                     |                                                      |          |
| GCD      | <ul> <li>Bonnet T</li> <li>Codage 0</li> <li>Codage 1</li> </ul> | Turc<br>Colonne<br>Rang |                                                                                     | double click on<br>PAYPAL ICON                       |          |
| Lice     |                                                                  | Dev                     | Information de Licenc<br><i>Licence : 30 € via</i><br>Adresse Mail<br>Nom<br>Prénom | e<br><b>a PayPal à</b> <u>rknotbuilder@qmail.com</u> | Pay/Pal" |
|          |                                                                  |                         | email                                                                               | Générer Fichier Enregistrement                       | Annuler  |
| <b>P</b> | 10000                                                            |                         |                                                                                     | Gaucie Type ii                                       |          |

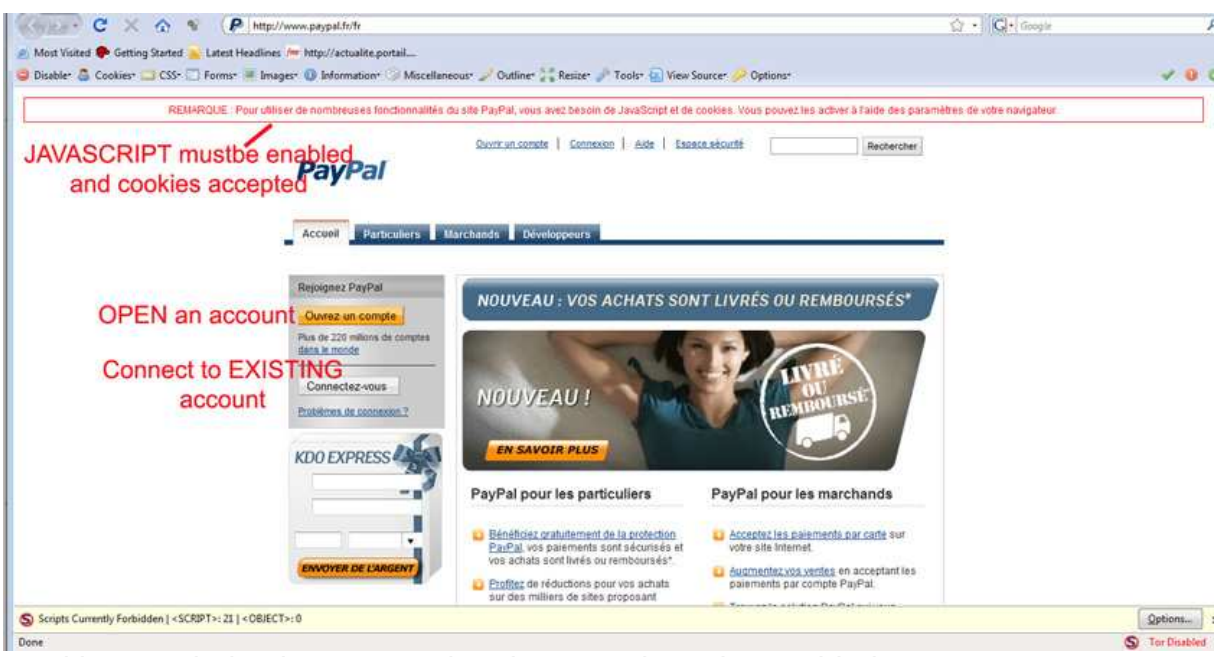

Cookies needed to be accepted and JavaScript to be enabled. As this is supposed to be a HELP for those who do not already own a PAYPAL account then you will have to open one.

After asking an account it may take some days to have it validated and activated (you well need a valid credit card and a positive bank account)

Once you have your new PAYPAL account you may, in this same screen, use the "Connect to EXISTING account" function which will leads you to a SECURE HTTPS

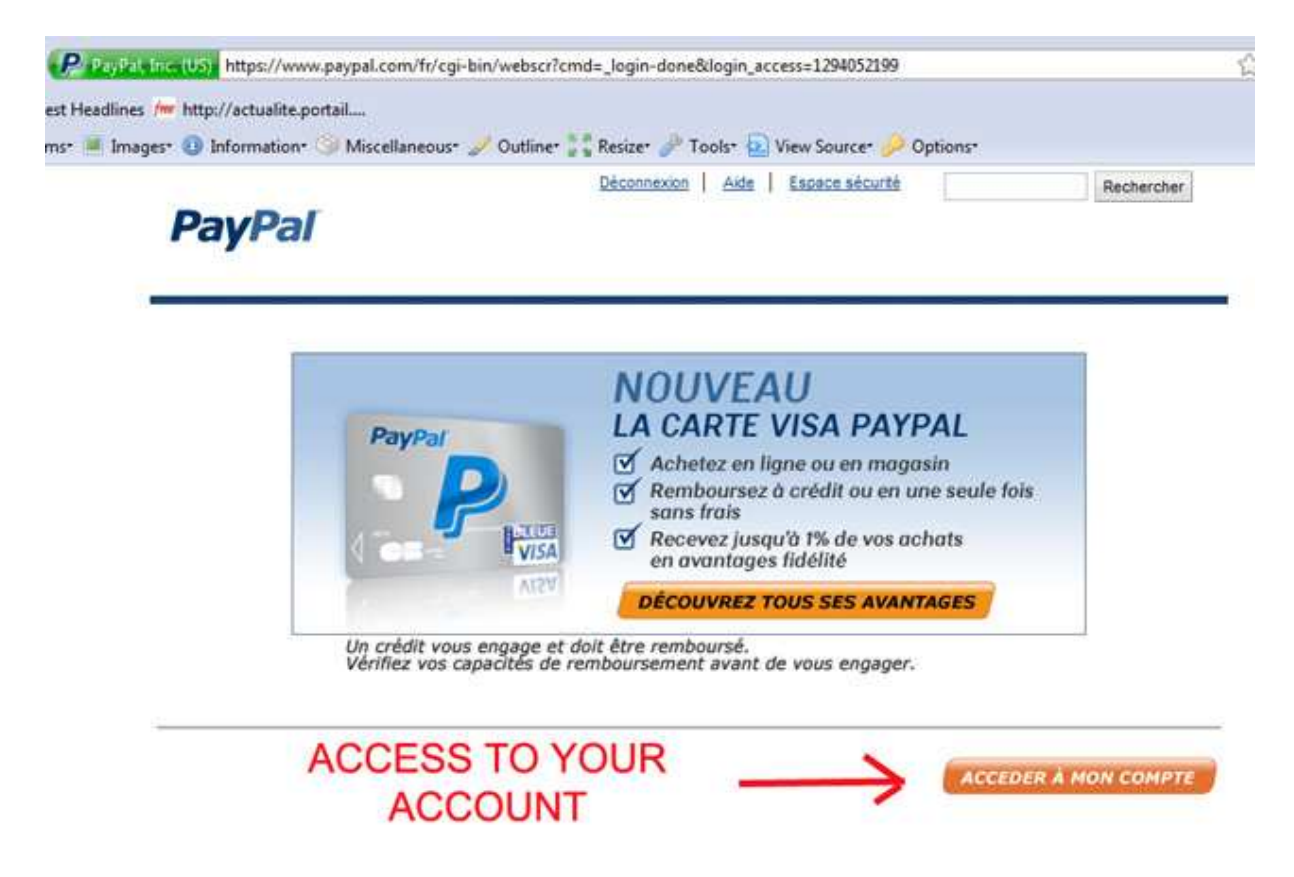

Double click on the button will send you to

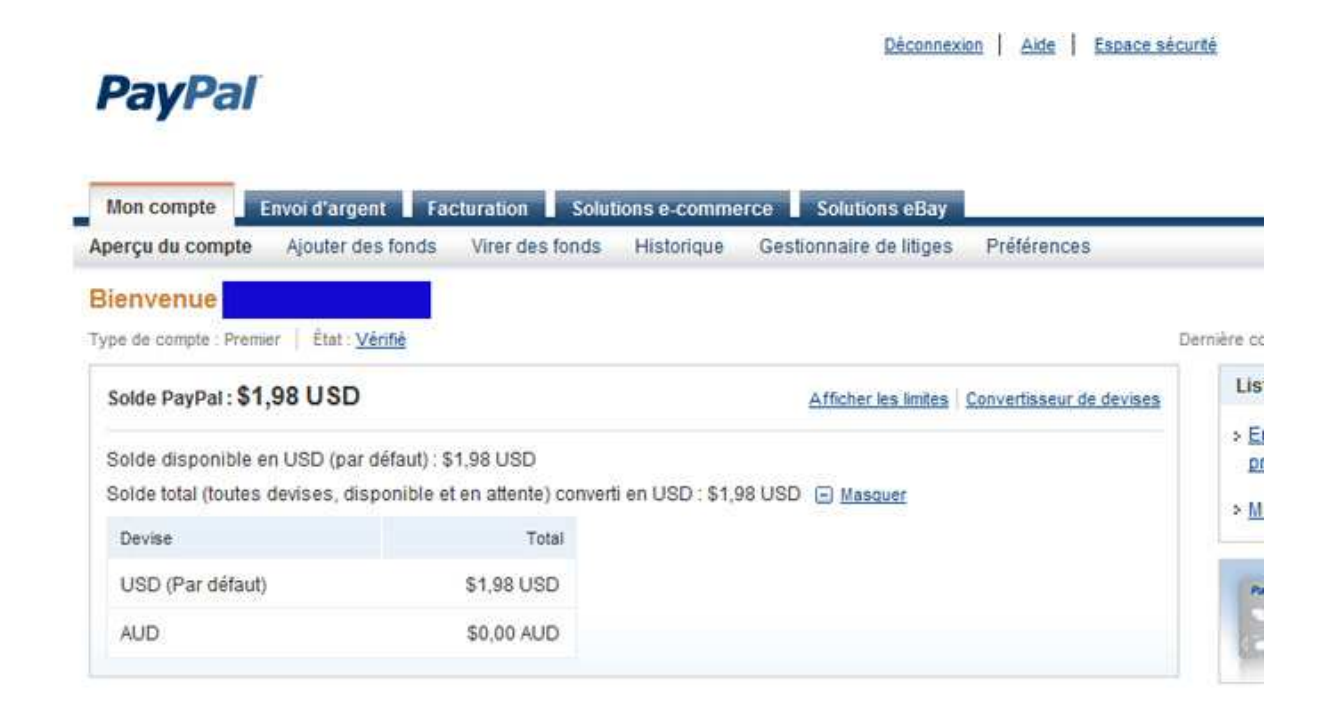

From then you should be all right till the final confirmation you have to make for the payment to be initiated. (**DO NOT CLICK SEVERAL TIMES**! be patient and make sure that a previous click was not acted upon before clicking again the confirmation button. Anyway you can, from inside your account, suppress any erroneous payment but make the correction IMMEDIATELY)

Your will get a message saying that you just sent a payment and later on you will received a mail of confirmation from PAYPAL.

If you wish to pay with a bank check contact Claude HOCHET either at <a href="mailto:rknotbuilder@gmail.com">rknotbuilder@gmail.com</a> or arianerecouvrement@gmail.com